## Содержание

| З Инсталляция |
|---------------|
|---------------|

## 3 Инсталляция

Посмотрите видео-урок по установке: https://www.youtube.com/watch?v=-Nzh0jb2fyM&feature=emb logo

٩

Перед установкой или обновлением проверьте наличие интернета. Запуски скриптов выполняйте из под root или sudo.

Для установки или обновления запустите скрипт: dpiui2-rpm\_install.sh.

```
source <(curl https://vasexperts.ru/install/dpiui2-rpm_install.sh)</pre>
```

Будет произведена установка rpm-пакета dpiui2. Будет произведена автоматическая настройка согласно конфигурации.

В процессе установки будет произведена установка / обновление окружения:

- 1. PHP >= 7.1
- 2. MariaDB >= 10.2
- 3. Apache
- 4. Composer
- 5. PHP SSH2 lib
- 6. Laravel/Lumen

В процессе установки будут открыты необходимые порты, а также запущен cron для выполнения фоновых задач по расписанию.

Установка подсистемы будет произведена в папку:

/var/www/html/dpiui2/

После инсталляции, введите в браузере:

https://<ip адрес VM>/

Внимание: https!

По умолчанию создается пользователь:

- 1. Логин admin
- 2. Пароль vasexperts